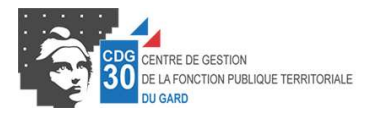

Comment transmettre au CDG 30 les pièces justificatives demandées et finaliser mon inscription

1. Se connecter sur le site du CDG 30, <u>www.cdg30.fr</u>, puis cliquer sur concours et examens, le calendrier et préinscription aux concours

| PRÉSENTATION DE LA FONCTION PUBLIQUE<br>TERRITORIALE<br>La fonction publique<br>Filières et catégories<br>Conditions générales de recrutement<br>Dérogations et équivalences<br>Voies d'accès aux concours et examens professionnels | LES CONCOURS ET LES EXAMENS PROFESSIONNELS<br>Sinformer, se préparer (brochures, notes de cadrage,<br>annaies, rapports de jury)<br>Le calendrier et préinscription aux concours<br>Arrêtés des concours et examens professionnels<br>informations pratiques concernant les épreuves et<br>règlement des concours<br>Statistiques (inscrits, admissibles, admis) | RÉSULTATS ET LISTES D'APTITUDE<br>Résultats des concours<br>Listes d'aptitude<br>Listes d'admission aux examens professionnels<br>Alde au recrutement du lauréat<br>Publiez votre CV |
|----------------------------------------------------------------------------------------------------|----------------------------------------------------------------------------------------------------|----------------------------------------------------------------------------------------------------|
| Cliquez ici pour accéder à la préinsci                                                                                                    | iption en ligne<br>Préinscription en l                                                                                                    | igne                                                                                                    |

2. Cliquer ensuite le bouton vert « Connexion espace sécurisé »

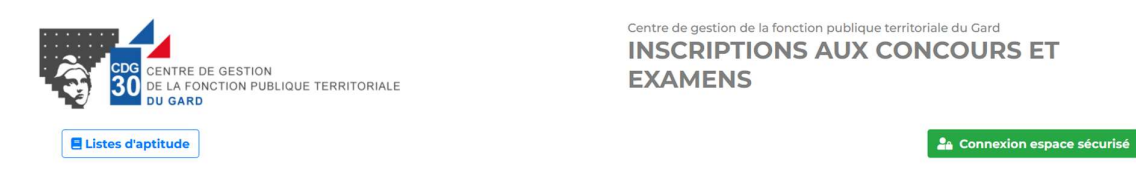

3. Accéder à votre espace sécurisé en renseignant votre identifiant, précisé en haut à gauche de votre dossier d'inscription, et votre mot de passe

| CDG CENTRE DE GESTION<br>30 DE LA FONCTION PUBLIQUE TERRITORIALE<br>DU GARD |                                                                                                    | fonction publique territoriale du Gard |
|-----------------------------------------------------------------------------|----------------------------------------------------------------------------------------------------|----------------------------------------|
| - Identificatio                                                             | 'n                                                                                                 | 6+ Retour à la page d'accueil          |
| Pour les                                                                    | candidats : Indiquez votre numéro de dossier dans le cham<br>ntifiant / Numéro de dossier candidat | ap identifiant.                        |
| 2<br>Mi                                                                     | t de passe                                                                                         | ø                                      |
| + Mot de pass                                                               | a oublié                                                                                           |                                        |
|                                                                             | CDC30 - 183 chemin du Mas Coquillard - 30900 Nimes<br>Mentions légales - Version 2023 - 355        |                                        |

4. Transmettre les pièces demandées en cliquant sur le dossier ouvert

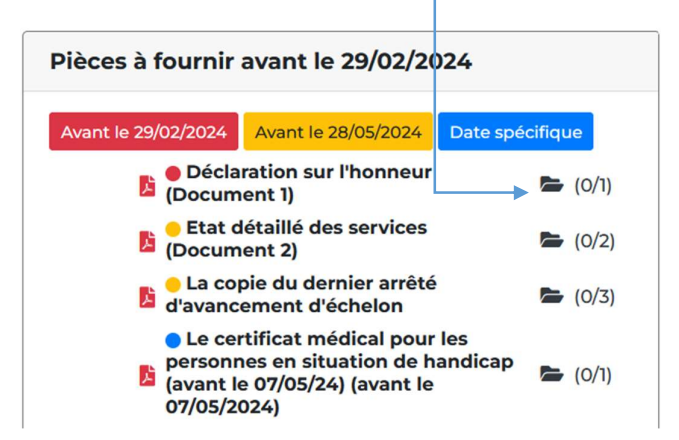

5. Versement des pièces : cliquer sur « choisir un fichier » pour chercher le document dans l'arborescence de votre ordinateur préalablement enregistré au format demandé, puis « ajouter le fichier »

| Gestion du document 'Déclaration sur l'honneur (Document 1)' pour la pré-<br>inscription |   |  |
|------------------------------------------------------------------------------------------|---|--|
| Format(s) autorisé(s) : PDF (10 Mo maximum par document)                                 | а |  |
| Dépôt du document autorisé jusqu'au 29/02/2024 inclus                                    |   |  |
| Nouveau fichier : Parcouri Aucun fichier sélectionné. Ajouter le fichier                 |   |  |
| Fermer                                                                                   |   |  |

- 6. Valider votre inscription :
  - a. Vous devez avoir obligatoirement déposé votre « formulaire d'inscription » dans les pièces à fournir, pour activer le bouton

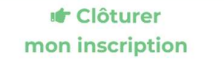

b. Cliquer sur la case et à nouveau sur « Clôturer mon inscription »

En cochant cette case, je m'engage à fournir les pièces obligatoires à la validité de mon inscription. Je reconnais être informé(e) que faute de quoi, je ne serais pas admis(e) à concourir. \*(la coche sur la case active le bouton et permet la validation)

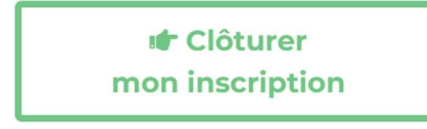

## A NOTER : LA CLÔTURE DE L'INSCRIPTION N'EST POSSIBLE QU'APRÈS LE DÉPÔT DE TOUTES LES PIÈCES DEMANDÉES.